## **Comment protéger un fichier Excel**

Il peut s'avérer nécessaire de protéger un fichier Excel en lecture et modification, par exemple le fichier des mots de passe

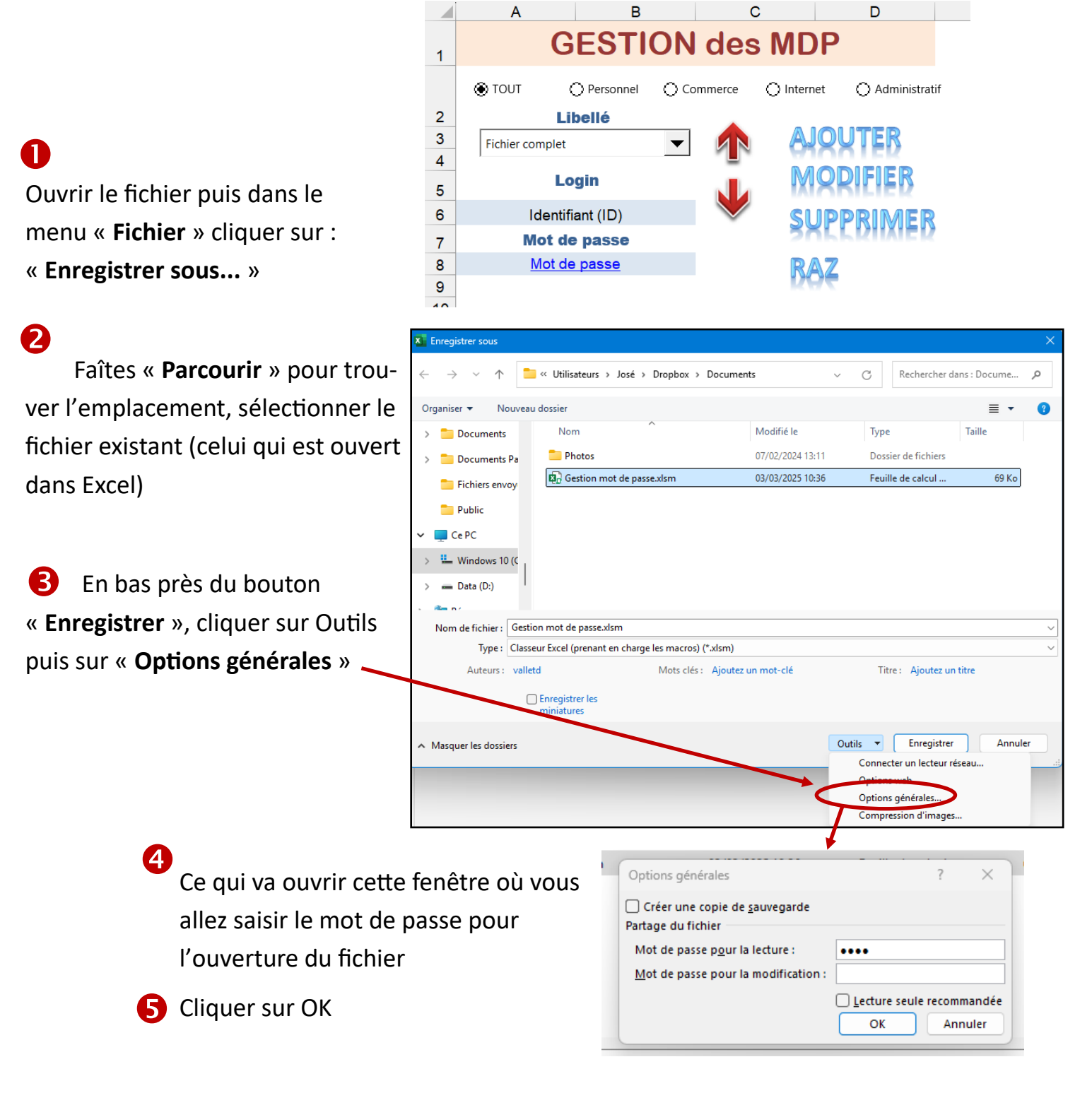

Si vous sauvegarder sur le même fichier que celui qui est ouvert il sera normalement demandé confirmation.

## Fermer et réouvrer le fichier, il est maintenant demandé un mot de passe pour y avoir accès